# Услуга «Мобильные сотрудники»

## Обновление от 17.09.2020

Мы рады сообщить об обновлении услуги «Мобильные сотрудники» и представить вашему вниманию новые возможности.

### Рабочая область «Сотрудники»

### Отчет по перемещениям

Мы оптимизировали размер карты в подтипе «По локациям» отчета по перемещениям, чтобы вам было удобнее работать с локациями на ней.

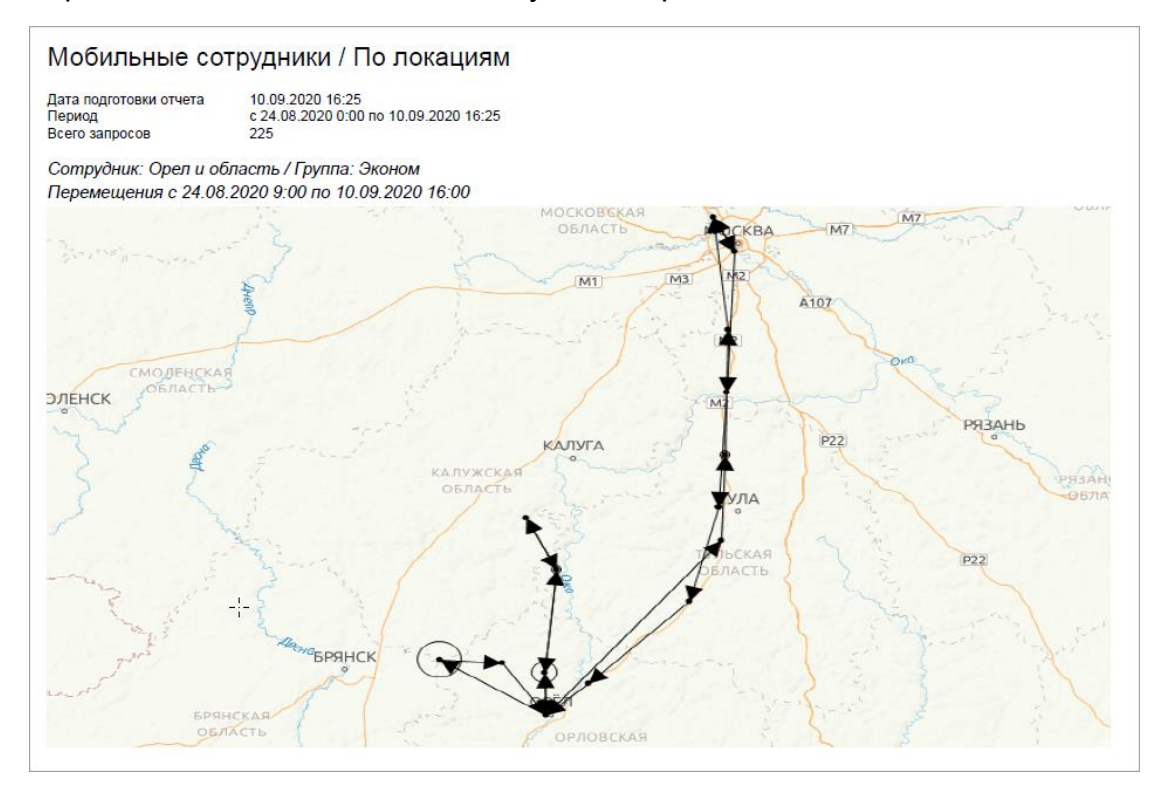

### Рабочая область «Транспорт»

### Округление значений датчиков

Добавили округление значений датчиков с вещественным типом данных в окне информации о транспорте на карте.

### Отчет по датчикам

Теперь вы можете настроить отчет по датчикам так, чтобы в нем не содержалась информация по топливным датчикам. Для этого при создании или редактировании отчета отметьте галочкой опцию «Не включать топливные датчики».

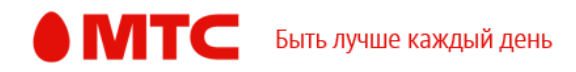

| < | Новый отчет              |                               |   |
|---|--------------------------|-------------------------------|---|
|   |                          |                               |   |
|   | Формат отчета:           | PDF документ                  | ▽ |
|   |                          | Не отправлять пустые отчеты   |   |
|   | Дополнительные настройки | Ие включать топливные датчики |   |

# Отчет «Пробег и расход топлива»

Теперь отчет «Пробег и расход топлива» строится с учетом топливных датчиков, если они установлены на транспорте.

## Настройка топлива для отчетов

Мы перенесли настройку топлива из отчетов на вкладку «Транспорт», и теперь вы можете задать разные настройки для транспорта.

Для этого отметьте галочками нужный транспорт и в правом верхнем углу нажмите кнопку «Настройка топлива». В открывшемся окне задайте нужные вам параметры и сохраните изменения.

Также вы можете задать настройки сразу для всего транспорта. Для этого нажмите кнопку «Настройка топлива, задайте параметры и выберите опцию «Для всего транспорта».

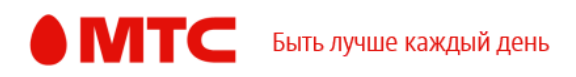

| Настройка топлива                | ×  |
|----------------------------------|----|
| Считать заправки более, %        |    |
| Считать сливы более, %           |    |
| Уровень сглаживания              | 20 |
|                                  | 20 |
| Только для выбранного транспорта | ~  |
| Отмена Сохранит                  | ъ  |

# Общая ссылка для транспорта

Если для транспортного средства настроена общая ссылка, то в списке отображаем ее значок напротив этого автомобиля.

| Тр | Транспорт |                   |            | Q О Группы Настройка топлива |         |      | гоплива   | + Приобрести оборудование |         |         |       |
|----|-----------|-------------------|------------|------------------------------|---------|------|-----------|---------------------------|---------|---------|-------|
|    |           | Транспорт ~       | Группа     | Марка                        | Модель  | Год  | VIN номер | Гос                       | . номер | Датчики |       |
|    |           | Бунин Анатолий    | • Доставка | Mazda                        | Tribute | 1999 |           | 759                       | 0       |         | • • • |
|    |           | Ершов Андрей      | • Доставка |                              |         |      |           |                           | 0       |         | •••   |
|    |           | Иванов Николай    | • Курьеры  |                              |         |      |           |                           | 0       |         | •••   |
|    |           | Маракулин Валерий | • Доставка |                              |         |      |           |                           | 0       |         | •••   |
|    |           | Сидоров Дмитрий   | • Доставка |                              |         |      |           |                           | 0       |         | • • • |

# Рабочая область «Координатор»

# 🕨 Просмотр форм, привязанных к задачам

Теперь в истории задачи вы можете посмотреть формы, которые сотрудник заполнил в привязке к ней в приложении «МТС Координатор». Чтобы открыть форму, в истории задачи нажмите на кнопку в колонке «Форма».

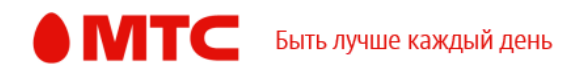

| < | Отве    | езти до             | окументь        | I               |                                              |                   |                                                                                               |            |        |
|---|---------|---------------------|-----------------|-----------------|----------------------------------------------|-------------------|-----------------------------------------------------------------------------------------------|------------|--------|
|   | Статус  | Дата<br>изменения ^ | Автор изменений | Исполнитель     | Комментарий                                  | Ближайшие объекты | Адрес                                                                                         | Фотографии | Форма  |
|   | Принята | 10.09.2020<br>17:02 | Сидоров Дмитрий | Сидоров Дмитрий | Отправлена форма<br>«Доставка<br>документов» |                   | г. Москва, округ<br>Северное Тушино,<br>бульв. Яна Райниса,<br>6КЗ, район<br>ст.м.Сходненская |            | jq63Eh |
|   | Принята | 21.08.2020<br>12:34 | Сидоров Дмитрий | Сидоров Дмитрий | Новая → Принята                              |                   | г. Москва, округ<br>Северное Тушино,<br>бульв. Яна Райниса,<br>6КЗ, район<br>ст.м.Сходненская |            |        |
|   | Новая   | 21.08.2020<br>12:34 | Десятова Марина |                 | Новая → Новая                                |                   |                                                                                               |            |        |

А на странице «Формы» появилась колонка «Задача», в которой отображается название задачи, в привязке к которой сотрудник отправил эту форму. При нажатии на название задачи открывается ее история.

| Формы             |                 |            |                     |                   | Q B                                                                                              |   |
|-------------------|-----------------|------------|---------------------|-------------------|--------------------------------------------------------------------------------------------------|---|
| Дата заполнения ^ | ΟΝΦ             | Группа     | Шаблон              | Задача            | Местоположение                                                                                   |   |
| 10.09.2020 17:09  | Сидоров Дмитрий | • Доставка | Доставка документов | Отвезти документы | г. Москва, округ<br>Северное<br>Тушино, бульв.<br>Яна Райниса, 6К3,<br>район<br>ст.м.Сходненская | 0 |
| 10.09.2020 17:09  | Сидоров Дмитрий | • Доставка | Доставка            | Отвезти документы | г. Москва, округ<br>Северное<br>Тушино, бульв.<br>Яна Райниса, 6К3,<br>район<br>ст.м.Сходненская | 0 |
| 10.09.2020 17:02  | Сидоров Дмитрий | • Доставка | Доставка документов | Отвезти документы | г. Москва, округ<br>Северное<br>Тушино, бульв.<br>Яна Райниса, 6К3,<br>район<br>ст.м.Сходненская | 0 |

# • Создание периодических задач

Теперь при создании периодической задачи можно выбрать ежеквартальный интервал, выбрать месяц и день, которые будут считаться как начало квартала.

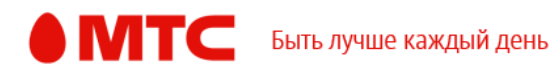

|            | Создание периодической задачи                              |
|------------|------------------------------------------------------------|
| Информация | Расписание                                                 |
| Расписание | с * 10.09.2020 📋 16:32 🗹 Без срока окончания               |
|            | Время назначения задачи 09:00 Учитывать график сотрудников |
|            | Параметры выбранного расписания<br>Ежеквартально 🗢         |
|            | Месяц Число месяца                                         |
|            | Сентябрь 🗢 10 🗢                                            |

Периодическая задача корректно создается, если в ней выбран шаблон формы.

# Рабочие области «Сотрудники» и «Координатор»

# Удаление сотрудников

Теперь при удалении сотрудников на вашу электронную почту может быть отправлено уведомление с результатом выполнения заявки. Для этого в окне подтверждения удаления сотрудника отметьте галочкой «Отправить письмо с результатом выполнения заявки на e-mail».

| Удален                   | ие                                                    |                                                 | ×    |
|--------------------------|-------------------------------------------------------|-------------------------------------------------|------|
| Вы дей<br>Отг<br>на е-та | ствительно хотите уда<br>править письмо с резу.<br>il | лить этого сотрудника?<br>льтатом выполнения за | явки |
|                          | Нет                                                   | Да                                              |      |

Из следующего окна с информацией об удалении сотрудинка вы теперь можете перейти к просмотру заявок.

# Все рабочие области

# > Отписка от получения писем с отчетами

Теперь вы можете легко отписаться от получения писем с отчетом, для этого достаточно внизу письма нажать на ссылку. Если нужно будет снова

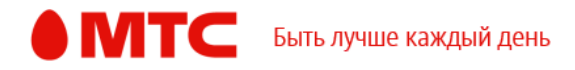

получать этот отчет, откройте редактирование этого отчета и заново введите свою электронную почту.

# Токен для АРІ

Теперь в «Мобильных сотрудниках» вы можете создать или изменить постоянный токен, который используется для интеграции услуги через АРІ в ваше приложение, сайт или сервис.

Обращаем внимание, что в целях безопасности токен не отображается в веб-интерфейсе. Поэтому рекомендуем сразу скопировать и сохранить токен при создании или смене, чтобы не пришлось его менять при потере.

При создании или изменении токена «Мобильные сотрудники» отправят на ваш телефон, привязанный к услуге, проверочный код. Убедитесь, что в настройках указан верный контактный номер.

Чтобы создать или изменить токен для АРІ, нажмите на имя пользователя, откройте настройки и перейдите на вкладку «Интеграция по API».

| Настройки                                                                                                    | × |
|----------------------------------------------------------------------------------------------------|---|
| Создайте токен, чтобы интегрировать услугу «Мобильные сотрудники» через АРІ в Ваше приложение, серви<br>или сайт и решать повседневные задачи по контролю сотрудников и транспорта. Подробнее | с |
| Создать токен                                                                                                    |   |
| ****                                                                                                    |   |
| Текущий токен активен. Скопировать или посмотреть его нельзя. При смене токена текущий токен и<br>текущая интеграция по API перестанут работать.                                              |   |
| Сменить токен                                                                                                    |   |

# • Изменение номера телефона

При смене номера телефона в настройках на вкладке «Профиль» теперь нужно ввести проверочный код, который придет на старый номер.

Вход в веб-интерфейс услуги «Мобильные сотрудники 4.0»: https://enter.mpoisk.ru/.

Мы будем рады услышать ваше мнение о том, как можно улучшить или дополнить работу новых функций. Пишите нам на support@mpoisk.ru, мы обязательно рассмотрим и учтем ваши пожелания.

Команда «Мобильных сотрудников»

Подробнее об услуге «Мобильные сотрудники»...

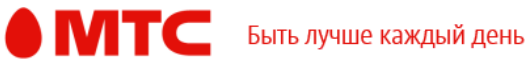